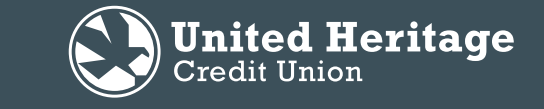

### **Apple Watch Guide**

### Access your account from your wrist.

Follow these steps to begin using the UHCU Apple Watch App.

#### Apple Watch App Highlights:

- View last 10 transactions
- Quickly review balances on up to 10 accounts/shares
- Compatible with Apple Watch Series 1, 2, 3 and 4
- iPhone must be running iOS 9.X or higher

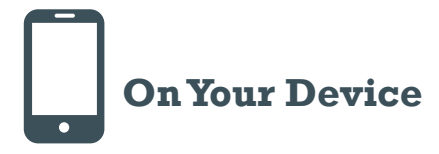

- 1. Visit the App Store and perform the available update to the UHCU Mobile App.
- 2. Open the UHCU Mobile App on your mobile device.
- 3. Enter your Login ID and Password. Select "Log In."
- 4. Select the "Menu" button at the top left corner of the Home screen.
- 5. Select "Apple Watch" under "Settings" in the navigation.

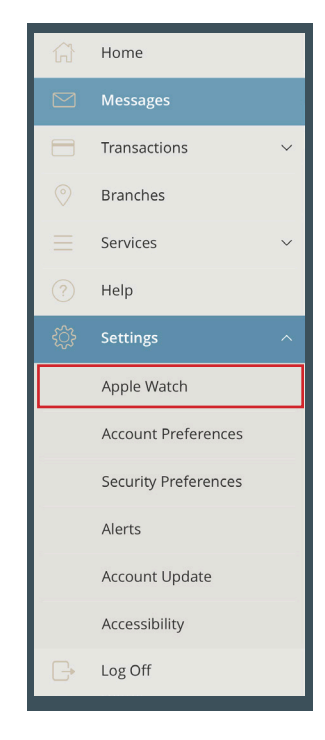

6. Use the slider to select "On" to enable the UHCU account to be viewed on the Apple Watch. Select "Off" to disable the UHCU account on the Apple Watch.

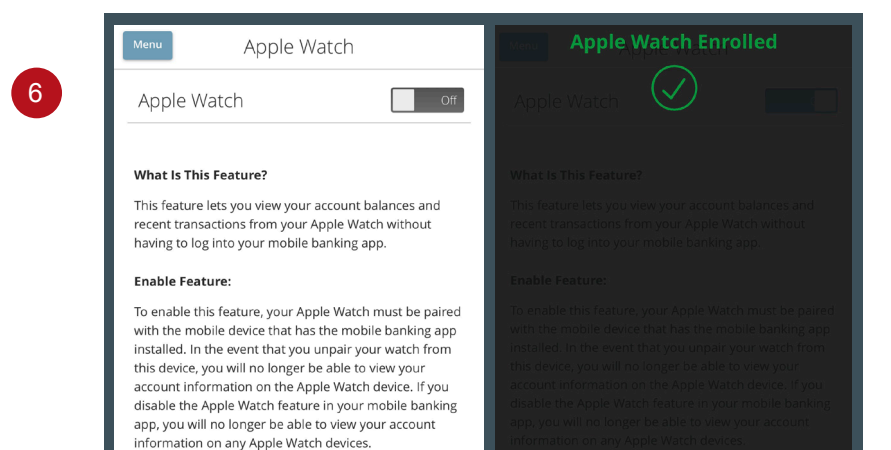

5

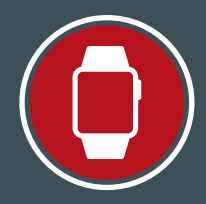

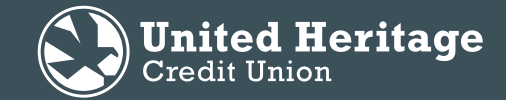

## **Apple Watch Guide**

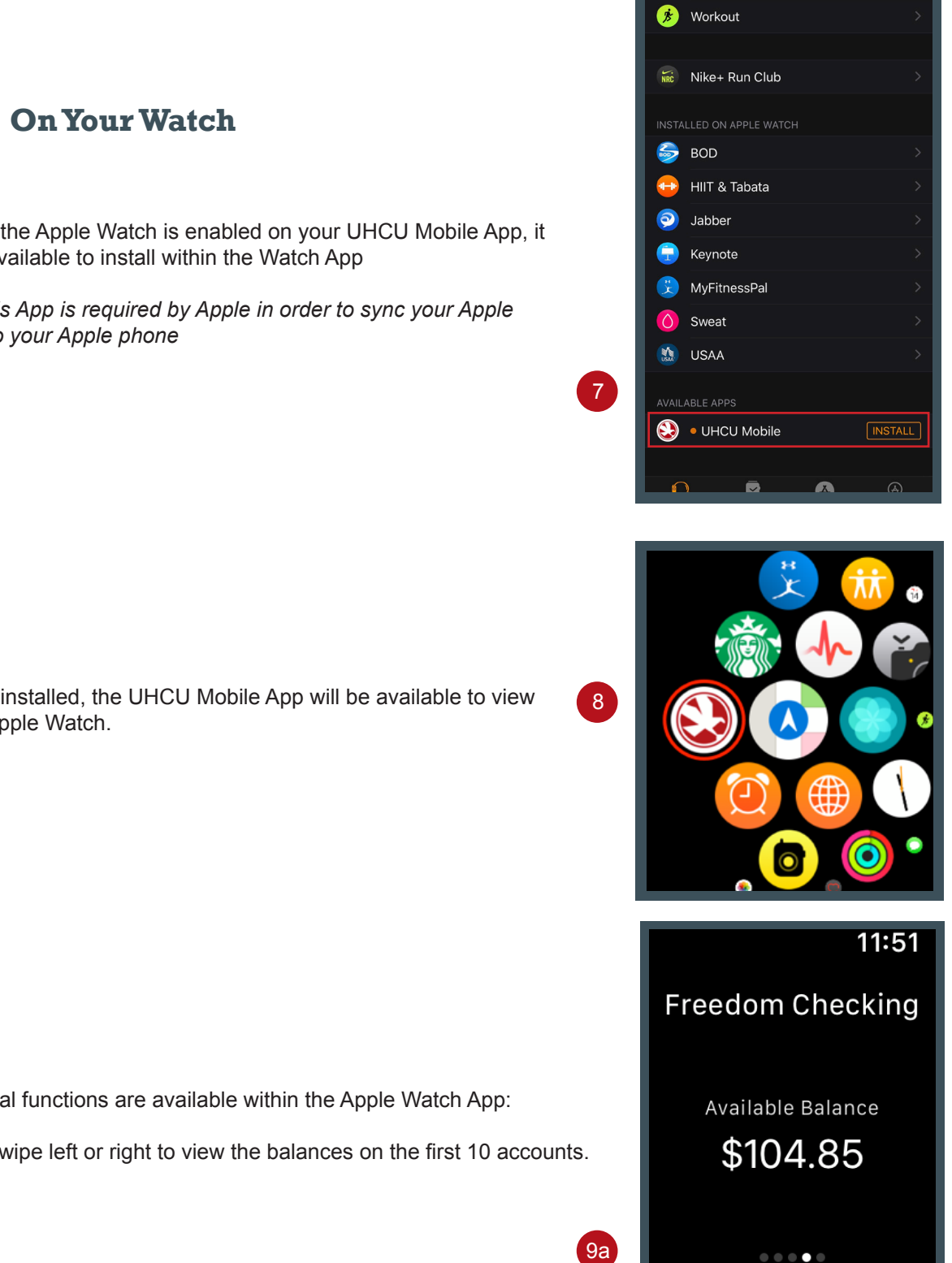

7. Once the Apple Watch is enabled on your UHCU Mobile App, it will be available to install within the Watch App

Note: this App is required by Apple in order to sync your Apple Watch to your Apple phone

8. Once installed, the UHCU Mobile App will be available to view on the Apple Watch.

- 9. Several functions are available within the Apple Watch App:
  - 9a. Swipe left or right to view the balances on the first 10 accounts.

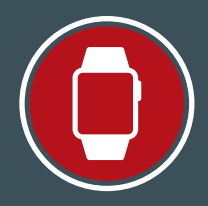

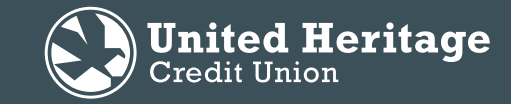

# **Apple Watch Guide**

9b. Select an account to view the last 10 transactions.

9c. Press and hold to perform a "refresh" if your balance or history does not immediately update.

< Freedo...king 17-S8 2/28 \$200.00 Deposit Transfer From Share 81/Funds Transfer Via Online Credit 2/28 \$3,000.00 Deposit Transfer

9b

9c

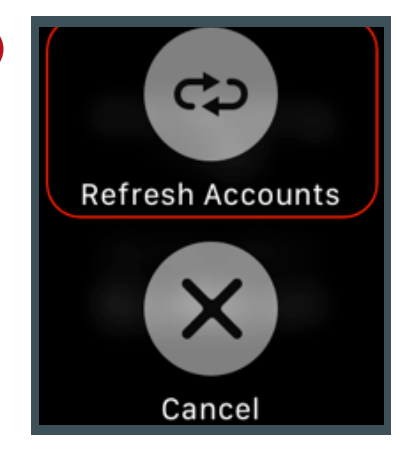